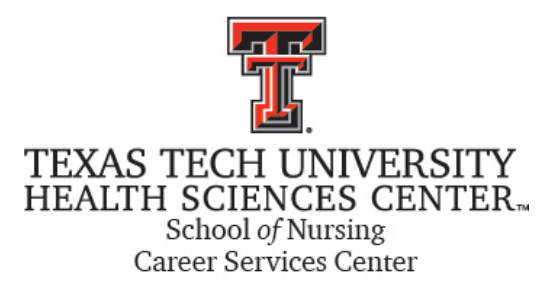

## TTUHSC SON CAREER SERVICES CENTER Setting up a Counseling Appointment

To set up an appointment, go the Career Center site at <u>www.ttuhsc.edu/son/career</u> and select "for students".

Select the appropriate counselor based on your last name.

|                                  | Doodle                                                         |                                  |            |          | + Sche            | dule an eve       | nt 🗏 M            | y polls           | L Donna     |
|----------------------------------|----------------------------------------------------------------|----------------------------------|------------|----------|-------------------|-------------------|-------------------|-------------------|-------------|
| on the "MeetMe" need             | Meeting request for                                            |                                  |            |          |                   |                   |                   |                   |             |
| in the Meetivie page,            | Resume Review                                                  | 1                                |            |          |                   |                   |                   |                   |             |
| nter the purpose of the neeting. | Please mark your time-slot pr<br>then click on "Create meeting | i<br>oposals in the<br>request." | e calendar | below,   |                   |                   | ;                 | Fime zone: Ce     | entral Time |
|                                  | November 2014                                                  |                                  | Sun<br>2   | Mon<br>3 | Tue<br>4          | Wed<br>5          | Thu<br>6          | Fri<br>7          | Sat<br>8    |
|                                  | S M T W T F S                                                  | C                                |            |          |                   |                   |                   |                   |             |
|                                  | 26 27 28 29 30 31 1                                            | 8:00 AM                          |            |          |                   |                   |                   |                   |             |
|                                  | 2 3 4 5 6 7 8                                                  |                                  |            | Denes    | Deres             |                   |                   |                   |             |
|                                  | 9 10 11 12 13 14 15                                            | 9:00 AM                          |            | Balko is | Donna             |                   |                   |                   |             |
|                                  | 16 17 18 19 20 21 22                                           | 10:00 AM                         |            | DUSY     | -                 |                   |                   |                   |             |
|                                  | 23 24 25 26 27 28 29                                           |                                  |            |          |                   |                   |                   |                   |             |
|                                  | 30 1 2 3 4 5 6                                                 | 11:00 AM                         |            |          | Donna<br>Balko is |                   |                   |                   |             |
| ck on an available               | Proposed dates:<br>None                                        | 12:00 PM                         |            |          | busy              | Donna<br>Balko is | Balko is<br>busy  | Donna<br>Balko is |             |
| ne slot you are                  | Your calendars:                                                | 1:00 PM                          |            |          |                   | 10039             |                   | busy              |             |
|                                  | Connect your calendar                                          |                                  |            |          |                   |                   |                   |                   |             |
| erested in setting up            | Set public availability                                        | 2:00 PM                          |            |          |                   |                   | Donna<br>Balko is |                   |             |
| appointment.                     |                                                                | 3:00 PM                          |            |          |                   |                   | busy              |                   |             |
| appontational                    |                                                                |                                  |            |          |                   |                   | Donna             |                   |             |
|                                  |                                                                | 4:00 PM                          |            |          |                   |                   |                   |                   |             |
|                                  |                                                                | 5.00 D14                         |            |          |                   |                   |                   |                   |             |
|                                  |                                                                | 5:00 PM                          |            |          |                   |                   |                   |                   |             |
|                                  |                                                                |                                  |            |          |                   |                   |                   |                   |             |
|                                  |                                                                |                                  |            |          |                   |                   |                   | Oronto mo         | oting rol   |
| lect "Create meeting             |                                                                |                                  |            |          |                   |                   |                   | Create me         | eung re     |
| icer create meeting              |                                                                |                                  |            |          |                   |                   |                   |                   |             |
| juest" on the bottom             |                                                                |                                  |            |          |                   |                   |                   |                   |             |
| h+                               |                                                                |                                  |            |          |                   |                   |                   |                   |             |
| giit.                            |                                                                |                                  |            |          |                   |                   |                   |                   |             |

| Complete the "Schedule an event" page and pro-                                    | ess Next                                                                                                    |
|-----------------------------------------------------------------------------------|----------------------------------------------------------------------------------------------------|
| Review your meeting request and Send                                              |                                                                                                    |
| IF done properly you will receive confirmation that the meeting request was sent. | Doodle                                                                                                    |
|                                                                                   | Thanks                                                                                                    |
|                                                                                   | your meeting request has been sent.                                                                                                    |
|                                                                                   | Meeting request to Donna Balko                                                                                                    |
|                                                                                   | Administer<br>We just sent an e-mail to donna balko@ttuhsc.edu containing an administration link to edit, delete, etc. this meeting<br>request. |
|                                                                                   | View meeting request                                                                                                    |

**IMPORTANT:** Your meeting is not confirmed until you receive the following email message:

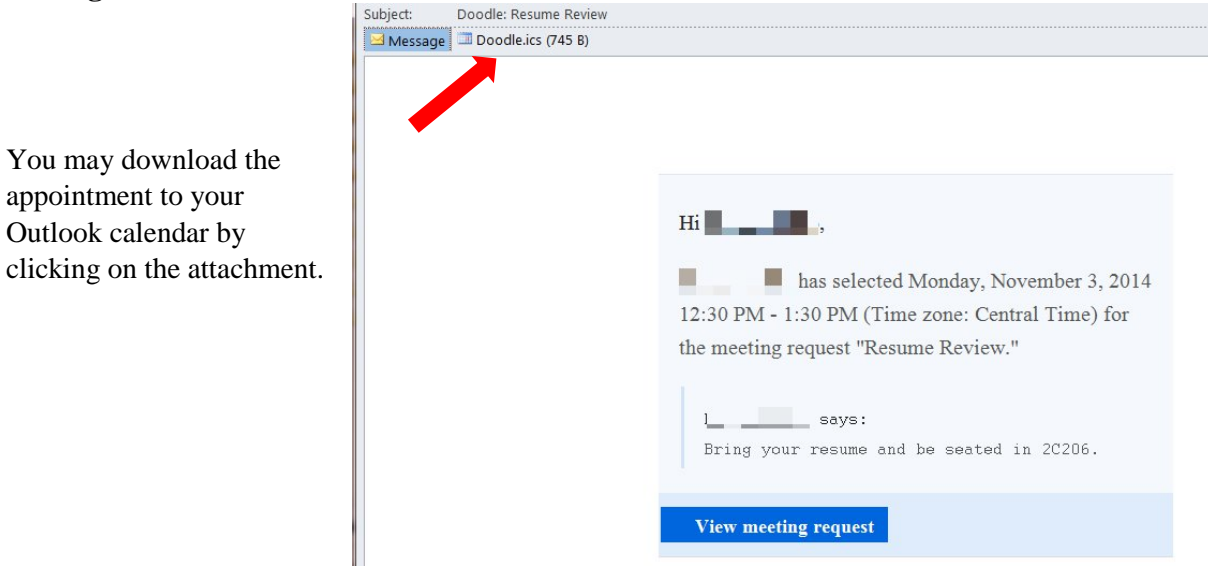

## FINAL NOTES:

- Please notify the counselor if you are running late or need to cancel.
- Bring a copy of your resume with you.
- To check in, scan the back of your badge at the barcode scanner located at the end of the hall between the IT atrium and the Student Affairs atrium. Then take a seat outside 2C206.